## M365 Post Go-Live Checklist

## **WMCGH Employed Team Members**

- □ Follow Day 1 Instructions <u>here</u>.
- □ Log into your computer with your AU credentials
- □ **Log in with your Wellstar email and OnelD** using the Chrome browser incognito or the Edge browser in Private mode. See <u>here</u> for guidance.
- □ Update calendar invites with WMCGH attendees, shared links and locations (such as AU conference rooms or online meeting links) to use Wellstar emails and Wellstar-mapped links and locations. Learn how <u>here</u>.
- □ **Inform contacts of your new email address.** Emails sent to your @augusta address will be forwarded to your @wellstar email only until the end of the year.
- □ **Create your email signature**. You can even inform your contacts of your new email address in your signature! For example, *Wellstar MCG Health is changing email, not our passion for care! Please contact me at [Your New Email]@wellstar.org as we embrace the new era of healthcare together.*

As applicable:

- □ **Reestablish links to shared mailboxes** and update permissions for those you own. Learn how <u>here</u>.
- **Check your distribution lists** to make sure they are available and accurate. Update as needed.
- □ **Import contacts into Outlook.** Instructions can be found <u>here</u>. You will need the Excel file you exported from your AU Outlook prior to go-live.
- □ **Recreate mailbox rules** to filter incoming messages.
- Check your SharePoint sites to update permissions with new Wellstar email addresses.
- □ **Recreate any private Teams channels** you need, using the content you saved from your AU Teams.
- □ Set up Teams applications such as Planner and Forms. Import the Excel files you exported from your AU Teams.

## AU Employed/Affiliated Team Members (including active students)

- □ Follow Day 1 Instructions <u>here</u>.
- □ Create calendar invites for clinical meetings from your Wellstar account.
- Update AU calendar invites with WMCGH attendees to use their new Wellstar email addresses.
- □ Inform contacts of your new Wellstar email address to use for clinical matters.
- □ **Create your Wellstar email signature.** You can even inform your contacts of your new email address in your signature! For example, *Wellstar MCG Health is changing email, not our passion for care! Please contact me at [Your New Email]@wellstar.org regarding clinical operations as we embrace the new era of healthcare together.*

If you have any questions or encounter any issues, call Wellstar Integration Support at 470-610-0720.

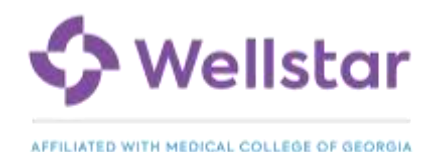